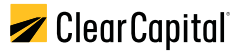

# **Portal Quick Start Guide**

## How to easily order Clear Capital's products using the Portal

The Portal is a one-stop-shop for all of Clear Capital's unmatched property data products and valuation services. Sign up to immediately begin ordering our proprietary Collateral Desktop Analysis (CDA<sup>®</sup>) report and/or ClearProp<sup>™</sup>, our interactive property valuation tool.

#### This guide helps new users understand how to:

- Create an account and receive ten free ClearProp reports
- Order products
- Manage your CDA order
- How to use ClearProp
- View your orders
- Receive help

## Create an account

- Navigate to **portal.clearcapital.com**
- 2 Select '**Start Free Trial**' from top right corner to create an account

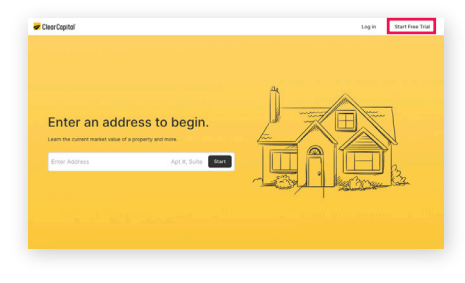

## **Order Products**

- 1 Enter a property address into the address search field to view basic information on the property and view all available products for the property.
- **2** Below the property details, you will see a list of available products for the property.
  - a. For ClearProp ordering, click the "**Buy Now**" button. If you have a free credit, you will receive the report immediately at no charge.
  - b. For CDA ordering, click the "**Buy Now**" button to access the order form.

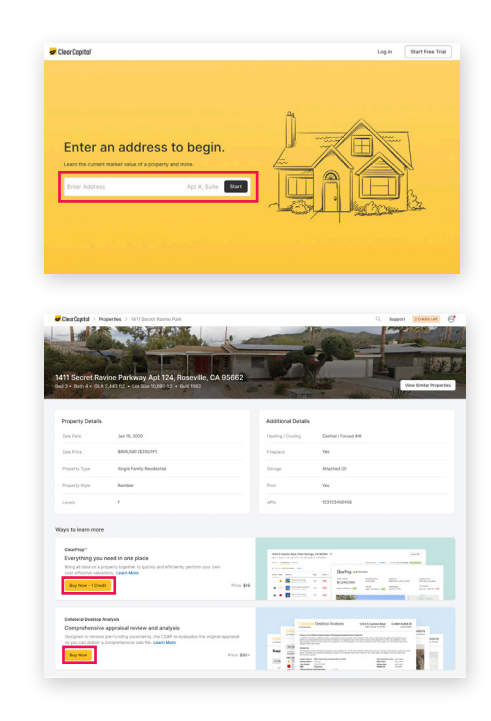

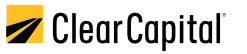

### Order Products (continued)

**3** For CDA orders, we require a few additional company details. Fill out all the fields in the profile form and then click "**Continue**" to advance to your order details.

Fill out all the fields in the CDA order form with information pertaining to the loan. Upload your appraisal, select your turn-time, and add a Broker Generated Listing Report to your order.

5 Once you are satisfied with your order preferences, click "Place Order." You will be taken to your order page, where you can track the status of your order, place your order on hold, or request cancellation.

As we process your order, you can see your progress update on the order page in the Portal. You will be notified by email if we have a question about your order, if the order gets canceled, and when your order is delivered.

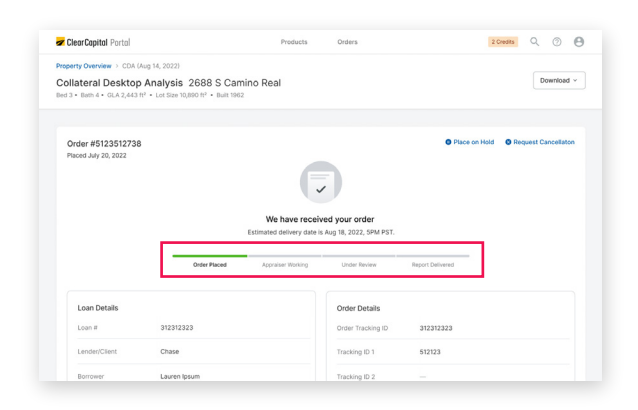

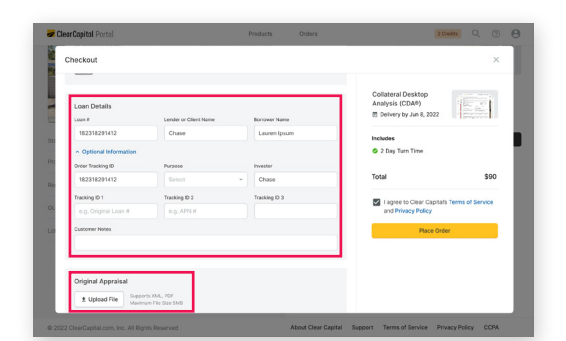

Cancel Conti

Complete your profile to continue

Personal Infor

Dwight

dwight.sch

Capital Clear

| Theckout                                                                   | Orde                                                               | r Another 🛞            |
|----------------------------------------------------------------------------|--------------------------------------------------------------------|------------------------|
| Original Appraisal<br># Uplead File<br>Maximum File Size 5MB               | Collateral Desktop<br>Analysis (CDM*)<br>10 Delivery by Jan 8, 202 | 2                      |
| Add Ons Broker Generated Listing Report ③                                  | Includes<br>© 2 Day Turn Time                                      |                        |
| Delivery Options @                                                         | Total                                                              | \$9                    |
| Jun 6, 2022<br>Jun 6, 2022<br>0 2 Bankess Days \$90<br>Jun 8, 2022         | I agree to Clear Cap<br>and Privacy Policy                         | itals Terms of Service |
| Brument                                                                    |                                                                    |                        |
| Invoice Email Payment Method<br>Isuren.jpsum@clear.com VIII Ending in 1512 | eut                                                                |                        |

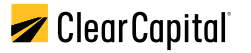

## Manage your CDA Order

Keep track of and manage your CDA orders through the Portal. We provide an easy-to-use interface and tools to help you fully control your order.

#### **Order Status Page**

- Easily keep track of your order's progress
- View your loan and order details
- Download the original appraisal
- Place your order on hold
- Request a cancellation

| ClearCapital Portal                                               |                     | Products                                                          | Orders                                                                                           |                  | 2 Credits Q ⑦ 🕒          |
|-------------------------------------------------------------------|---------------------|-------------------------------------------------------------------|--------------------------------------------------------------------------------------------------|------------------|--------------------------|
| operty Overview > CDA (Aug                                        | 14, 2022)           |                                                                   |                                                                                                  |                  |                          |
| ollateral Desktop A<br>d 3 • Bath 4 • GLA 2,443 ft <sup>2</sup> • | nalysis 2688 S Cami | no Real                                                           |                                                                                                  |                  | Download ~               |
| Order #5123512738<br>Placed July 20, 2022                         |                     |                                                                   |                                                                                                  | Place on Ho      | Id O Request Cancellaton |
|                                                                   |                     |                                                                   |                                                                                                  |                  |                          |
|                                                                   |                     | F.                                                                |                                                                                                  |                  |                          |
|                                                                   |                     | We have receiv                                                    | ved your order                                                                                   |                  |                          |
|                                                                   | Ceder Placed        | We have receiv<br>Estimated delivery date is                      | ved your order<br>a Aug 18, 2022, SPM PST.<br>Under Review                                       | Report Delivered |                          |
| Loan Details                                                      | Order Placed        | We have receiv<br>Estimated delivery date is<br>Appraiser Working | Aug 18, 2022, SPM PST.                                                                           | Report Delivered |                          |
| Loan Details<br>Loan #                                            | Crear Placed        | We have receiv<br>Estimated delivery date is<br>Appraser Working  | red your order<br>s Aug 18, 2022, SPM PST.<br>Under Bevlew<br>Order Details<br>Order Tracking ID | Report Delivered |                          |

#### **Order Status Page**

If you need to place your order on hold, simply click the "**Place on Hold**" button and enter a comment explaining why you'd like the order to be placed on hold.

You can also upload a document, like a replacement appraisal, to send along with your hold request.

|                             | ZlearCapital Portal                                                                                                    |                                                                        | Products                                      | Orders                                  |                  | 2 Credits      | Q          | 0 0      |  |
|-----------------------------|----------------------------------------------------------------------------------------------------|------------------------------------------------------------------------|-----------------------------------------------|-----------------------------------------|------------------|----------------|------------|----------|--|
|                             | Property Overview $\Rightarrow$ CDA (Aug 14,<br>Collateral Desktop Ana<br>Bed 3 • Bath 4 • GLA 2,443 ft <sup>2</sup> • Lo | 2022)<br>Iysis 2688 S Car<br>t Size 10,890 ft <sup>2</sup> • Built 196 | nino Real                                     | no Real                                 |                  |                | Download   |          |  |
|                             | Order #5123512738<br>Placed July 20, 2022                                                                                 |                                                                        |                                               |                                         | C Place o        | m Hold 🛛 오 Red | juest Cani | cellaton |  |
|                             |                                                                                                    |                                                                        | We have receive<br>Estimated delivery date is | ed your order<br>Aug 18, 2022, 5PM PST. |                  |                |            |          |  |
|                             |                                                                                                    | Order Placed                                                           | Appraiser Working                             | Under Review                            | Report Delivered |                |            |          |  |
| Place On H                  | lold                                                                                                    |                                                                        | ×                                             | Order Details<br>Order Tracking ID      | 312312323        |                |            |          |  |
| Order will be r             | not be processed till hold                                                                                                | l is released.                                                         |                                               | Tracking ID 1                           | 512123           |                |            |          |  |
| Hold Reason                 |                                                                                                    |                                                                        |                                               | Tracking ID 2                           |                  |                |            |          |  |
| Please upda<br>be corrupted | te "Capital" with "Clear o<br>d, we have re-uploaded                                                                      | Capital". Original<br>it below.                                        | file seems to                                 |                                         |                  |                |            |          |  |
| Upload Appraisa             | al (Optional)<br>004Chaspdf ×                                                                                             |                                                                        |                                               |                                         |                  |                |            |          |  |
|                             |                                                                                                    | Cancel                                                                 | Place On Hold                                 |                                         |                  |                |            |          |  |

Once your order has been placed on hold, our team will process the request. If there are any changes we need to make to the order, we will do so and take the order off hold. If not, the order will remain on hold until you request its removal.

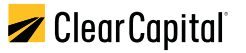

## Manage your CDA Order (continued)

#### Removing a Hold on an Order

When your order is placed on hold, you can request that the hold be removed. Simply click the "**Request Hold Removal**" button. Our team will receive your request and remove the hold.

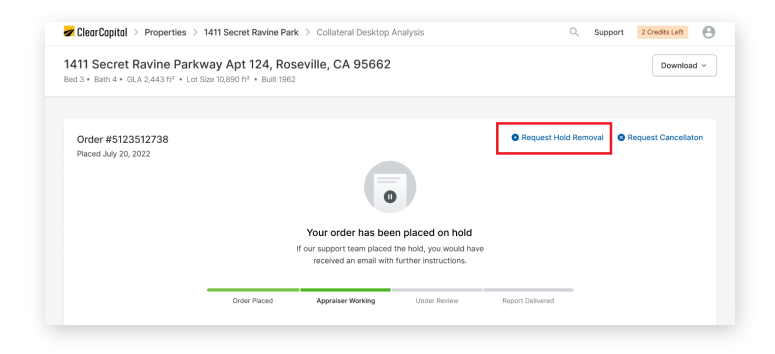

#### **Request Cancellation**

If you need to cancel an order for any reason, simply click the "**Request Cancellation**" button.

You will be prompted to supply a reason for cancellation before you submit your request. Our team will receive and review your request before canceling the order. You will receive an email confirming the cancellation of your order as well as a separate email with any applicable refund information.

|                                                                                         |                                                     | Products                                  | Orders                                  |            | 2 Credits | Q        | 0        | θ   |
|-----------------------------------------------------------------------------------------|-----------------------------------------------------|-------------------------------------------|-----------------------------------------|------------|-----------|----------|----------|-----|
| Property Overview > CDA (Aug 14, 2022)                                                  |                                                     |                                           |                                         |            |           |          |          |     |
| Collateral Desktop Analysis<br>Bed 3 • Bath 4 • GLA 2,443 ft <sup>2</sup> • Lot Size 10 | 2688 S Camino<br>),890 ft <sup>a</sup> • Built 1962 | Real                                      |                                         |            |           | De       | ownload  | I * |
|                                                                                         |                                                     |                                           |                                         |            | _         |          |          | _   |
| Order #5123512738                                                                       |                                                     |                                           |                                         | Place on I | Hold 😵 Re | quest Ca | incellat | on  |
|                                                                                         |                                                     |                                           |                                         |            |           |          |          |     |
|                                                                                         |                                                     |                                           |                                         |            |           |          |          |     |
|                                                                                         |                                                     | We have receiv                            | ed your order                           |            |           |          |          |     |
|                                                                                         | Esti                                                | We have receive<br>mated delivery date is | ed your order<br>Aug 18, 2022, 5PM PST. |            |           |          |          |     |

| Request Cancellation       | ı                                      | $\times$ |
|----------------------------|----------------------------------------|----------|
| Once approved, cancellatio | on details will be sent to your email. |          |
| Cancellation Reason        |                                        |          |
| CDA no longer required.    |                                        |          |
|                            | Cancel Request Cancell                 | ation    |

#### **Receiving your order**

After your order has been delivered, you will receive an email notification with a link to the order. From there, you can view the order within the Portal and download the report in PDF format.

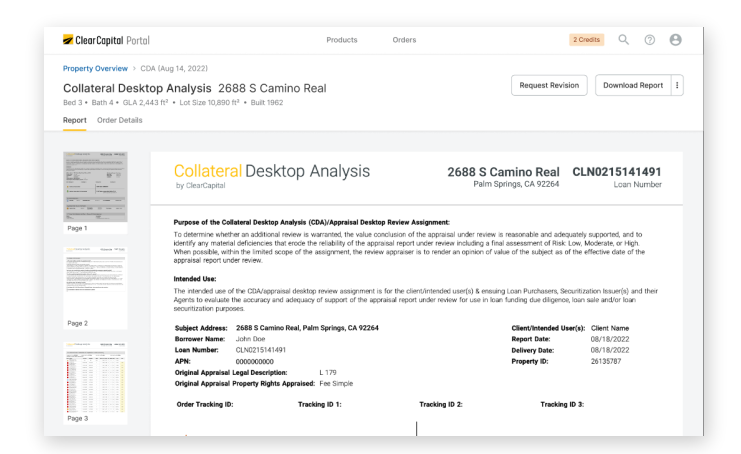

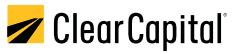

## Manage your CDA Order (continued)

#### **Request Revision**

If there are any issues with your order and you'd like to request a revision, simply click the "**Request Revision**" button on the report page.

You will be prompted to provide a comment explaining the need for revision. You will also have the ability to upload a document to send along with the request.

| 🜌 Clear Capital Portol                                                                                                    |                                                                                                    | Products                                                                                                    | Orders                                                                                                    | 2.0                                                                                                    | Credits Q 🕐 🔒                                                                                                    |
|----------------------------------------------------------------------------------------------------|----------------------------------------------------------------------------------------------------|----------------------------------------------------------------------------------------------------|----------------------------------------------------------------------------------------------------|----------------------------------------------------------------------------------------------------|----------------------------------------------------------------------------------------------------|
| Property Overview > CDA (<br>Collateral Desktop<br>Bed 3 • Bath 4 • GLA 2,443<br>Report Order Details                                                                                                    | Aug 14, 2022)<br>• Analysis 2688 S Camino Re<br>fr <sup>2</sup> • Lot Size 10,890 fr <sup>2</sup> • Built 1962                                                                                                    | eal                                                                                                    |                                                                                                    | Request Revision                                                                                                    | Download Report                                                                                                    |
| Image: section of the section of the section of t | Collatoral Desktop A<br>by Clearcased<br>Parses of the Collared Desktop Analysis (of<br>The Statement whether an additional interview are<br>whether an additional interview are<br>by Clearcased<br>Parses of the Collared Desktop Analysis (of<br>Clear the Statement of the Collared Desktop Analysis<br>Clear the Statement of the Collared Desktop Analysis<br>Clear the Statement of the Collared Desktop Analysis<br>Clear the Statement of the Collared Desktop Analysis<br>Clear the Statement of the Collared Desktop Analysis<br>Clear the Statement of the Collared Desktop Analysis<br>Clear the Statement of the Collared Desktop Analysis<br>Clear the Statement of the Collared Desktop Analysis<br>Clear the Statement of the Collared Desktop Analysis<br>Clear the Statement of the Collared Desktop Analysis<br>Clear the Statement of the Collared Desktop Analysis<br>Clear the Collared Desktop Analysis<br>Clear the Collared Desktop Analysis<br>C | Analysis<br>DAJ/Aprilat Detkor<br>arrande the wile on<br>arrande the wile on<br>arrande the wile on<br>assegment the releven<br>to processed to<br>a polytopic of assegment<br>to processed to<br>a babout the relevent<br>ital" with "CC | 2688 SC<br>Paim Sr<br>Sector Astiguent<br>Classics of the approximation of the approximation of the | amino Real Ci<br>nings, CA 92264 Ci<br>e researching and adequated<br>in assessment of Risk Long<br>bar of the subject as of the<br>of the subject as of the<br>subject as of the<br>subject as of the<br>Report Date:<br>Property ID:<br>All States of the subject as of the<br>subject as of the<br>Property ID:<br>All States of the subject as of the<br>subject as of the<br>subject as of the subject as of the<br>subject as of the subject as of the<br>subject as of the<br>subject as of the subject as of the<br>subject as | LND215141491<br>Loan Number<br>Mediante dar of the<br>main number<br>station have(i) and them<br>are and/of lang<br>by 17,0022<br>20135787 |
|                                                                                                    | be corrupted, we ha                                                                                                    | nal)<br>spdf ×                                                                                                    | Cancel                                                                                                    | equest Revisi                                                                                                    | ion                                                                                                    |

Our team will receive the request and if applicable, we will send it out to be revised. Once the revised report is ready, we will notify you via email notification and show the updated report in the Portal for you to review and download.

| 🜌 Clear Capital 🔌 Pro                                                 | perties > 1411 Secret Ravine Park > Collateral Desktop Analysis                                                                                                    | Q Support 2 Credits Left 🕙                                                                                                    |
|-----------------------------------------------------------------------|----------------------------------------------------------------------------------------------------|----------------------------------------------------------------------------------------------------|
| 1411 Secret Ravi<br>Bed 3 + Bath 4 + GLA 2,44<br>Report Order Details | ne Parkway Apt 124, Roseville, CA 95662<br>13 ft <sup>a</sup> + Lot Size 10,890 ft <sup>a</sup> + Built 1962                                                                                                    | Request Revision         Download Report         I           Image: Provide an Aug 21, 2022         Image: Provide an Aug 21, 2022         Image: Provide an Aug 21, 2022                                                                                                    |
|                                                                       | Collateral Desktop Analysis                                                                                                    | 2688 S Camino Real CLN0215141491<br>Palm Springs, CA 92264 Loan Number                                                                                                    |
|                                                                       | Purpose of the Collateral Dasktop Analysis (CDA)/Appraisal Dasktop Review<br>To determine whether an additional review is warranted, the value occulated<br>isothy any manual addinationate the endousy of the available of the appraisal rep;<br>When populable, within the limited scope of the assignment, the review appraisal<br>general import outer involve.<br>Interded Use:<br>The isoted outer involve. | Antigrament:<br>off the approach and the stressment of this flow, apported, and to<br>that nerve inversion of the stressment of this flow. Moderatic, or High,<br>rer is to render an optimis of view of the subject as of the effective date of the<br>interferended user(s) & emaining care Processers. Recardination bioun(s) and their<br>of under review for use in ioon funding dat diligence, toon sale and/or ioon |
| Page 2                                                                | Sublast Address: 2688 S Camino Beal Palm Springs CA 92264                                                                                                    | Client/Intervied Hear(e)- Client Name                                                                                                    |

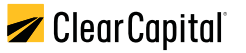

## How to use ClearProp

Learn the property and market

After the interactive report loads, explore the "**Subject**" tab. Select the "**Market**" tab to learn about the market and subject history.

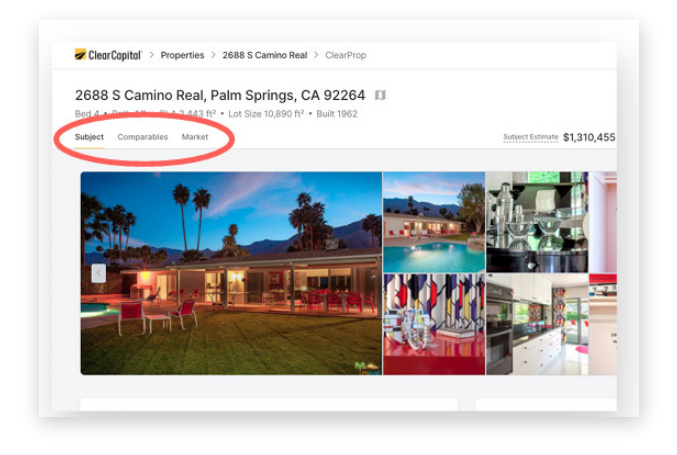

## Estimate a property value and save it to PDF

- Select the "Comparables" tab to identify similar properties
  - A. Use "**Filters**" to refine your comparable results
  - B. Select the checkbox next to the comparable(s) to use to estimate the property value.
- As you select comps, the estimated value calculates instantly When finished selecting comparables, "Export to PDF" in the upper right corner

| abject | Comp      | arables Market                               |               |            | 2          | bject Extension \$1,213,737 #7X Confidence Clear///d \$1,307,860 #7X Confidence |
|--------|-----------|----------------------------------------------|---------------|------------|------------|---------------------------------------------------------------------------------|
| Q Shi  | owing 103 | I of 103 Corr 8 Filters V                    |               |            |            | Review Comparables (3)                                                          |
| elect  | Rank      | Address                                      | Property Type | Status     | Recen      | Palm Springs Map Satellite                                                      |
|        | 5         | 2688 S Camino Real<br>Paim Springs, CA 92264 | Single Family | Off Market | \$1,0      |                                                                                 |
|        | 1         | 2405 S Camino Real<br>Paim Springs, CA 92254 | Single Family | Sold       | \$1,0      |                                                                                 |
|        | 2         | 2719 Bonita Cir<br>Pain Springs, CA 92264    | Single Family | Sold       | \$9        | Monten Estates tat<br>Botancal Garden                                           |
| ~      | 0         | 2006 S Kings Rd E<br>Paim Springs, CA 92284  | Single Family | Sold       | \$0        | p C p                                                                           |
|        | ٩         | 2739 Bonita Cir<br>Paim Springs, CA 92264    | Single Family | Sold       | \$1,1' ::: |                                                                                 |
|        | (5        | 290 E Santiago Way<br>Paim Springs, CA 92264 | Single Family | Sold       | \$1,0      |                                                                                 |
|        | ۲         | 2445 S Yosemite Dr<br>Paim Springs, CA 92264 | Single Family | Sold       | \$1,3+     |                                                                                 |
|        | 0         | 251 W Lilliana Dr<br>Paim Springs, CA 92264  | Single Family | Sold       | \$1,8      |                                                                                 |
| 2      | 0         | 991 E La Jolla Rd<br>Paim Springs, CA 92264  | Single Family | Sold       | \$8        | indue Caryons                                                                   |
|        | 0         | 500 E Bogert Tri                             | Single Family | Sold       | \$1.3      | -                                                                               |

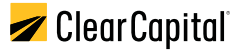

## View your orders

To view your current and past orders, navigate to the Home page and click the "**All Properties**" button.

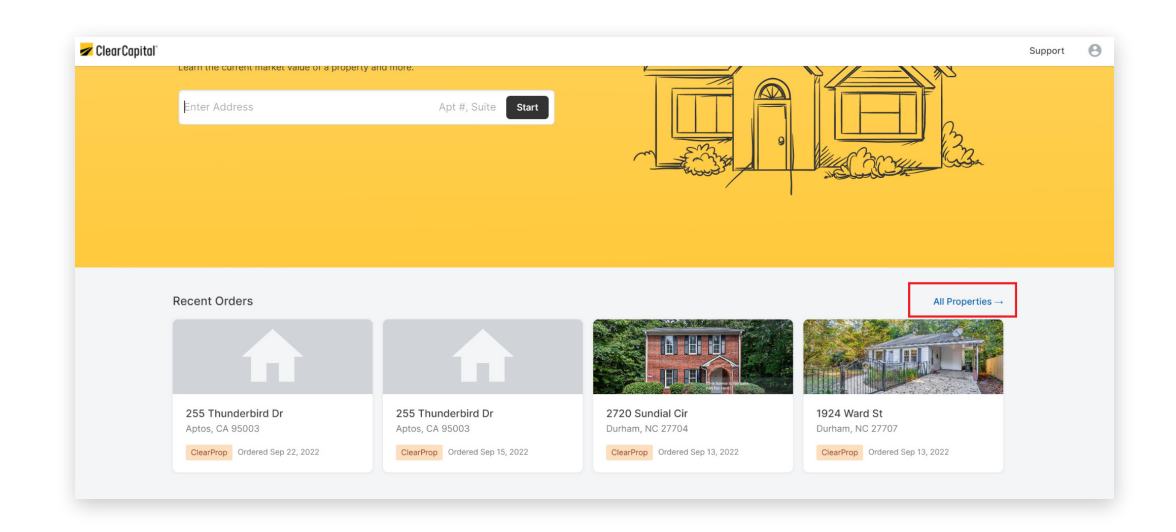

You will see a list of all your orders. From here, you can easily download completed PDF reports or click on an item to view the order in full.

| Properties                                    |           |               |                    |             | Order Clear |
|-----------------------------------------------|-----------|---------------|--------------------|-------------|-------------|
| Address                                       | Product   | Ordered       | Ordered By         | Tracking ID | PDF         |
| 80782 Lake View<br>Palm Springs, CA 92264     | ClearProp | Oct 10, 2022  | Esther Howard      | 78945612    | <u>+</u>    |
| 7059 Farwell Park<br>Santa Clara, CA, 95050   | CDA       | Oct 1, 2022   | Cameron Williamson | 12548963    | <u>+</u>    |
| Los Altos, CA, 94024                          | CDA       | Sep 27, 2022  | Devon Lane         | 11478963    | <u>+</u>    |
| 26423 Stuart Pass<br>San Jose, CA, 95116      | ClearProp | Sep 10, 2022  | Robert Fox         | 88966322    | <u>+</u>    |
| 57 Superior Trail<br>Los Gatos, CA, 95033     | ClearProp | Sep 1, 2022   | Bessie Cooper      | 36998745    | <u>+</u>    |
| 977 Red Cloud Court<br>Palm Springs, CA 92264 | CDA       | Aug 28, 2022  | Wade Warren        | 41236988    | <u>+</u>    |
| 0993 Novick Parkway<br>Saratoga, CA, 95070    | ClearProp | Aug 28, 2022  | Guy Hawkins        | 78896541    | *           |
| 800 Sunny Crossing<br>Santa Clara, CA, 95050  | ClearProp | Aug 7, 2022   | Savannah Nguyen    | 32147896    | <u>+</u>    |
| 488 Farwell Road<br>San Jose, CA, 95126       | ClearProp | Aug 3, 2022   | Arlene McCoy       | 78963214    | <u>+</u>    |
| 657 Lukken Court<br>Morgan Hill, CA, 95037    | ClearProp | July 29, 2022 | Dianne Russell     | 69877410    | <u>+</u>    |
| 47 Russell Junction<br>San Jose, CA, 95134    | ClearProp | July 14, 2022 | Jerome Bell        | 95715328    | *           |
| 73 Carey Drive                                | ClearProp | lub: 1, 2022  | Dalah Edwarda      | 20165400    |             |

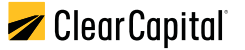

## **Receive Help**

Go to support.clearcapital.com to find self-help resources. Select "**Get Help**" and fill out the contact form. Our support team will respond to you shortly.

Call our support line at 530.550.2500 (option 2) during our business hours, M-F, 6 am – 6 pm PT.

To learn more about Clear Capital products, visit **clearcapital.com**.

## **About Us**

Clear Capital is a national real estate valuation technology company with a simple purpose: to build confidence in real estate decisions to strengthen communities and improve lives.

Our goal is to provide customers with a complete understanding of every U.S. property through our field valuation services and analytics tools, and improve their workflows with our platform technologies. Our commitment to excellence – wherever it leads, whatever it takes<sup>®</sup> – is embodied by more than 1,400 team members across four brands (Clear Capital, Clario<sup>™</sup>, CubiCasa<sup>™</sup>, and REO Network<sup>®</sup>) and has remained steadfast since our first order in 2001.

© 2022 ClearCapital.com, Inc. Clear Capital<sup>®</sup>, the Clear Capital logo, and other trademarks of ClearCapital.com, Inc. included herein are the property of ClearCapital.com, Inc. or its subsidiaries. All rights reserved.